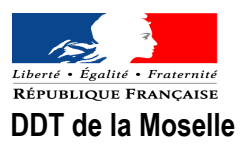

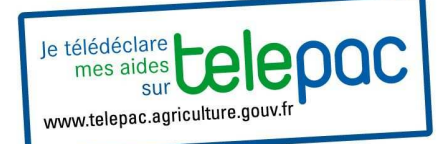

# Comment importer ses îlots en cas de changement de N° Pacage ?

Vous avez changé de numéro Pacage (changement de forme juridique, cession de l'exploitation, ....) et vous souhaitez télédéclarer.

Comment procéder pour récupérer les îlots de l'ancienne structure sous Telepac ? Voici la marche à suivre.

## Méthode N°1 : quelques îlots seulement à récupérer

- Se connecter à TELEPAC sur le compte du <u>nouveau n° Pacage</u> Dossier PAC
- A l'étape RPG, afficher la couche "îlots voisins déclarés en 2013"

| BEOK   |                           |                     |                                                                                                    |
|--------|---------------------------|---------------------|----------------------------------------------------------------------------------------------------|
| REGI   | STRE PARCELL              | AIRE                | <ul> <li>Address of the second of the second second seco</li></ul> |
| T Co   | ouches                    |                     | 1 / 15000                                                                                                    |
| A.     | 🔄 Vos éléments MAE        | 2014 🔺              | IIII SALAS-W                                                                                                    |
| -1     | 🗸 Les îlots voisins 20    | 113                 |                                                                                                    |
| 1      | Les éléments MAE          | E 2013 🗸 🗸          |                                                                                                    |
|        |                           |                     |                                                                                                    |
| V IIc  | ots                       |                     |                                                                                                    |
| N⁼llot | Surface graphique<br>(ha) | Surfaces S2<br>(ha) |                                                                                                    |
| 1      | 8,48                      | 0,00                |                                                                                                    |
| 2      | 26,92                     | 0,00                |                                                                                                    |
| 3      | 6,33                      | 0,00                |                                                                                                    |
| 4      | 2,90                      | 0,00                |                                                                                                    |
| 5      | 24,91                     | 0,00                |                                                                                                    |
| 6      | 30,11                     | 0,00                |                                                                                                    |
| 7      | 13,61                     | 0,00                |                                                                                                    |
| 8      | 1,49                      | 0,00                |                                                                                                    |
| 9      | 4,04                      | 0,00                |                                                                                                    |
|        | 6,99                      | 0,00                |                                                                                                    |
| 10     |                           |                     |                                                                                                    |

- Identifier sur la carte l'îlot à ajouter.

- Dans **Outils llots** : utiliser l'outil « **Copier îlots 2013** » : sélectionner l'outil, puis avec la flèche de la souris cliquer dans l'îlot à copier représenté avec un contour vert. L'îlot devient bleu.

#### 🚯 [1 🔞 🝳 🔾 1 / 15000 🔹 🕀 🕋 🌒 Photo Carte Couleur Noir & blanc 📇

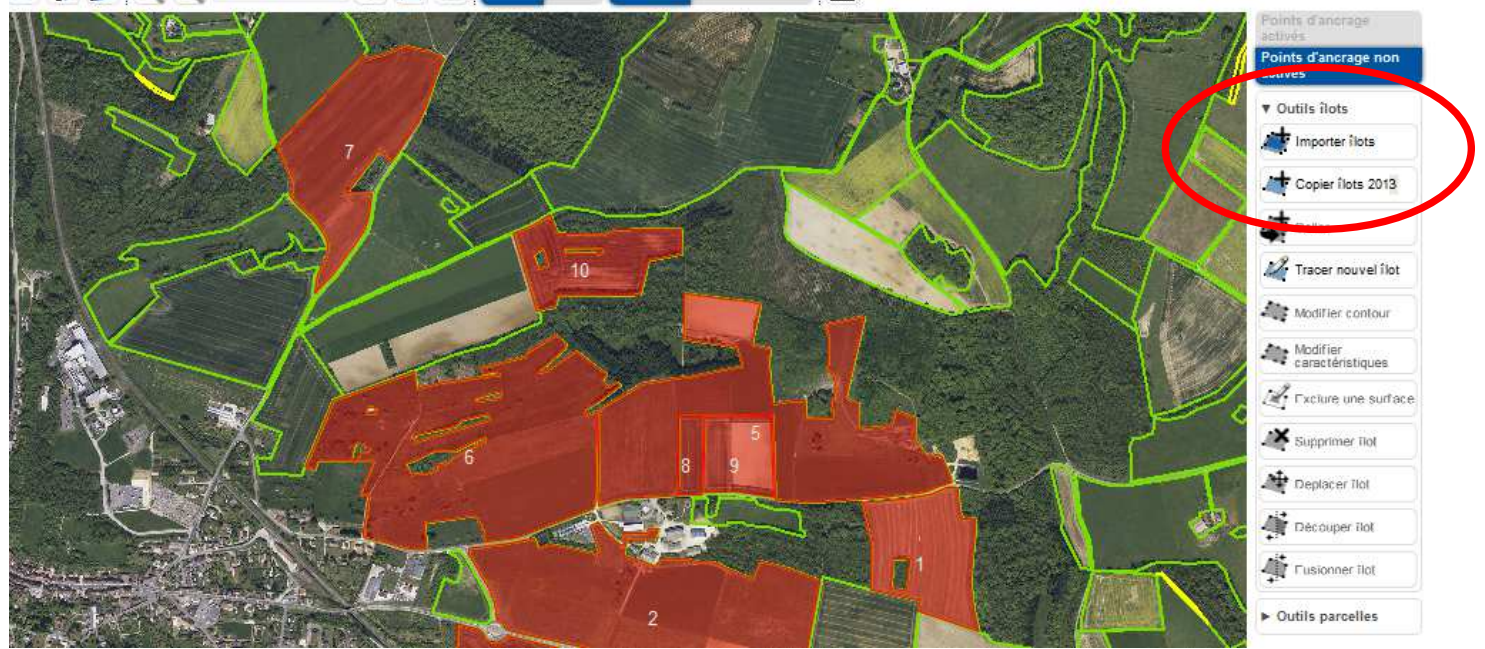

- Appuyer sur l'outil « coller » . Une nouvelle fenêtre s'affiche : attribuer un n° d'îlot et enregistrer.

| Description                    |           |                  |        |
|--------------------------------|-----------|------------------|--------|
| N° Îlot :                      |           |                  |        |
| Code INSEE : 70566             | Commune : | VILLERS SUR PORT |        |
| Surface graphique (ha) : 52,19 |           |                  |        |
| Limites non discernables :     |           |                  |        |
| Surface attribuée (ha) :       |           |                  |        |
|                                |           | ► Enregistrer    | Retour |

L'îlot est intégré à votre RPG

- Renouveler la procédure pour chaque îlot

### Méthode N°2 : nombreux îlots à récupérer

Étape 1 : Se connecter à TELEPAC sur le compte de l'ancien n° Pacage – dans Dossier PAC 2014

L'accès au téléchargement du contour des îlots s'effectue en passant par le **menu « Import/Export »,** en sélectionnant le choix « **Export îlots et parcelles ».** 

|                                          |                                  | DECLARATION                         | IMPORT/EXP                            | ORT                      | IMPRESSION  |
|------------------------------------------|----------------------------------|-------------------------------------|---------------------------------------|--------------------------|-------------|
| Import ilots                             | Import Parcelles                 | Export îlots et<br>parcelles        | Export S2 Jaune                       | Export dus<br>complet (X | sier<br>ML) |
| N° PACAGE : 99                           | 99005007                         |                                     | PRODUCTEUR                            | DE DEMONST               | RATION      |
| EXPORT FI                                | CHIERS ILOTS                     | ET PARCELLES                        | <b>;</b>                              |                          |             |
| Voici vos fich                           | iers d'îlots et de               | parcelles :                         |                                       |                          |             |
| • Ilots :                                | Fichier d'îlots                  | ;                                   |                                       |                          |             |
|                                          |                                  |                                     |                                       |                          |             |
| Parce                                    | elles Campagne                   | 2013 : Pas de pa                    | arcelles disponible                   | s pour cett              | e campagne. |
| <ul> <li>Parce</li> <li>Parce</li> </ul> | elles Campagne<br>elles Campagne | 2013 : Pas de pa<br>2012 : ► Fichie | arcelles disponible<br>r de parcelles | s pour cett              | e campagne. |

- Après avoir cliqué sur le lien « Fichier d'îlots », choisir « Enregistrer » dans la fenêtre qui s'ouvre.

| 0 | Juverture de ilot_999000257.zip                                  | × |  |  |  |  |  |  |
|---|------------------------------------------------------------------|---|--|--|--|--|--|--|
|   | Vous avez choisi d'ouvrir                                        |   |  |  |  |  |  |  |
|   | 🚮 ilot_999000257.zip                                             |   |  |  |  |  |  |  |
|   | qui est un fichier de type : IZArc ZIP Archive                   |   |  |  |  |  |  |  |
|   | à partir de : https://isis3.telepac.agriculture.gouv.fr          |   |  |  |  |  |  |  |
|   | Que doit faire Firefox avec ce fichier ?                         |   |  |  |  |  |  |  |
|   | O Quvrir avec IZArc Archiver (défaut)                            |   |  |  |  |  |  |  |
|   | C Enregistrer le fichier                                         |   |  |  |  |  |  |  |
|   | <b>I</b> oujours effectuer cette action pour ce type de fichier. |   |  |  |  |  |  |  |
|   |                                                                  |   |  |  |  |  |  |  |

- Choisir le dossier de votre ordinateur dans lequel vous enregistrez ce fichier.

- Le fichier enregistré est un fichier compressé au format winzip (extension .ZIP). Le fichier .ZIP contient les trois fichiers qui décrivent les contours des îlots de votre registre parcellaire graphique :

- 1 fichier .dbf
- 1 fichier .shx
- 1 fichier .shp
- Décompresser (= extraire) le fichier pour avoir accès aux 3 fichiers décrits ci-dessus.

# Étape 2 : Corriger le n° Pacage dans le fichier exporté

- Depuis un tableur (Excel par exemple), ouvrir le fichier .dbf

| filot   | _999000257.db   | f - OpenOffice.org            | Calc                                  |                     |              |                |                |   |   |     |   |   | _ 8 × |
|---------|-----------------|-------------------------------|---------------------------------------|---------------------|--------------|----------------|----------------|---|---|-----|---|---|-------|
| Eichier | Édition Afficha | age Insertion Form            | na <u>t O</u> utils Donnée <u>s</u> f | enêtre Aid <u>e</u> |              |                |                |   |   |     |   |   |       |
| : 🗃 ·   | • 🐸 🖬 👒 🛛       | 2 🗟 🗳 😣                       | ABS 🚟 😹 🔓 🛍                           | • 🎸   🗐 • 🤅         | *   🛞 🖧 🔏    | 止 🏏 👬 🧭 💼      | I Q Q .        |   |   |     |   |   |       |
|         | Arial           | 10                            | • G I S                               | E X 3 8 8           | l 🔏 % 🐛 🛛    | 💥 🞼 🤕 🛛 🗖      | • 🖄 • 🛕 • 📘    |   |   |     |   |   |       |
| G10     | -               | ] <i>f</i> <sub>x</sub> ∑ = 4 | ,04                                   |                     |              |                |                |   |   |     |   |   |       |
|         | A               | В                             | c                                     | D                   | E            | F              | G              | н | I | J 3 | К | L | M     |
| 1 6     | PACAGE,C,9      | NUMERO,N,4,0                  | CAMPAGNE,N,4,0                        | COMMUNE,C,5         | NAT_CODE,C,2 | SURF_TOT,N,8,2 | SURF_REF,N,8,2 |   |   |     |   |   |       |
| 2 9     | 99000257        | 1                             | 2012                                  | 70278               | 1148 65 55   | 8,48           | 8,48           |   |   |     |   |   |       |
| 3 9     | 99000257        | 2                             | 2012                                  | 70421               |              | 26,92          | 26,92          |   |   |     |   |   |       |
| 4 9     | 999000257       | 3                             | 2012                                  | 70421               |              | 6,33           | 6,33           |   |   |     |   |   |       |
| 5 9     | 99000257        | 4                             | . 2012                                | 70421               |              | 2,9            | 2,9            |   |   |     |   |   |       |
| 6 9     | 999000257       | 5                             | 2012                                  | 70421               |              | 24,91          | 24,91          |   |   |     |   |   |       |
| 7 9     | 99000257        | 6                             | 2012                                  | 70421               |              | 30,11          | 30,11          |   |   |     |   |   |       |
| 8 9     | 99000257        | 7                             | 2012                                  | 70421               |              | 13,61          | 13,61          |   |   |     |   |   |       |
| 9 9     | 99000257        | 8                             | 2012                                  | 70421               |              | 1,49           | 1,49           |   |   |     |   |   |       |
| 70      | 99000257 🖊      | 9                             | 2012                                  | 70421               |              | 4,04           | 4,04           |   |   |     |   |   |       |
| 11      |                 |                               |                                       |                     |              |                |                |   |   |     |   |   | -     |
| 12      | $\smile$        |                               |                                       |                     |              |                |                |   |   |     |   |   |       |
| 13      |                 |                               |                                       |                     |              |                |                |   |   |     |   |   |       |
|         | <b>~</b>        |                               |                                       |                     |              |                |                |   |   |     |   |   | •     |
|         | · · · · ·       |                               |                                       |                     |              |                |                |   |   |     |   |   |       |

- Dans la première colonne du tableau, corriger le n° pacage : inscrire le nouveau n° pacage
- Enregistrer le fichier corrigé, en le laissant au format .dbf
- Fermer le fichier

Étape 3 : Se connecter à TELEPAC sur le compte du <u>nouveau n° Pacage</u> – dans Dossier PAC 2014

- L'accès à l'import dans Telepac du contour des îlots s'effectue en passant par le menu « Import/Export », en sélectionnant le choix « Import Ilots ».

|               |                     |                              |                    | 22101                   |                      | 715                       |
|---------------|---------------------|------------------------------|--------------------|-------------------------|----------------------|---------------------------|
|               | CCUEIL              | DECLARATION                  | IMPORT/EXF         | PORT                    | IMPRESSION           | FORMULAIRES ET<br>NOTICES |
| Import îlots  | Import Parcelles    | Export îlots et<br>parcelles | Export S2 Jaune    | Export do<br>complet (. | sier<br>XML)         |                           |
| N° PACAGE : 9 | 99005607            |                              | PRODUCTEUR         | DE DEMONS               | STRATION             | N°                        |
| IMPORT FI     | CHIERS ILOTS        |                              |                    |                         |                      |                           |
| Attention !   | Les données imp     | oortées remplace             | ent les données    | existante               | es dans la base de   | données.                  |
| N.B.: Les do  | nnées îlots à imp   | orter doivent être a         | au format Shapef   | ile.                    |                      |                           |
| Attention ! V | érifiez en fonction | de votre zone géo            | ographique que vo  | os donnée:              | s sont bien projetée | s:                        |
| - en « RGF9   | 3 Lambert 93 » po   | our la Métropole             | • • • •            |                         |                      |                           |
| - en « WGS    | 84 UTM Zone 20N     | » pour les Antilles          | S                  |                         |                      |                           |
| - en « RGFC   | 95 UTM Zone 22      | v<br>v » pour la Guvane      | 2                  |                         |                      |                           |
| - en « RGR9   | 2 UTM Zone 40S      | » pour la Réunion            | _                  |                         |                      |                           |
| Veuillez préc | iser le chemin res  | spectif vers le fichi        | er .shp, .shx et . | dbf                     |                      |                           |
|               |                     | F                            | Fichier .shp:      |                         |                      | Parcourir                 |
|               |                     | F                            | Fichier .shx:      |                         |                      | Parcourir                 |
|               |                     | F                            | Fichier .dbf:      |                         |                      | Parcourir                 |
|               |                     |                              |                    |                         |                      |                           |
|               |                     |                              |                    |                         |                      |                           |

Un écran vous invite à spécifier le nom de chacun des trois fichiers « .shp, .shx, et .dbf » à importer.

- Cliquer sur « **Parcourir** » pour indiquer l'emplacement sur votre ordinateur de chacun des fichiers demandés.

- Lorsque vous avez précisé l'emplacement des trois fichiers, cliquer sur le bouton « **Continuer** ». La liste des îlots présents dans les fichiers fournis est affichée.

| Import            | ilots                                   | Import Parcelles                                    | s Export îlots et E<br>parcelles                                                   | xport S2 Jaune                                          | Export dossi<br>complet (XM                        | er<br>_)                                              | NOTICES                                                                                     |
|-------------------|-----------------------------------------|-----------------------------------------------------|------------------------------------------------------------------------------------|---------------------------------------------------------|----------------------------------------------------|-------------------------------------------------------|---------------------------------------------------------------------------------------------|
| Nº PACA           | GE : 9990                               | 00257                                               | PRODUCTEUR DE DEMON                                                                | ISTRATION                                               |                                                    |                                                       | Nº SIRET : 000000000000                                                                     |
| IMPOR             | RT FICH                                 | IERS ILOTS                                          |                                                                                    |                                                         |                                                    |                                                       |                                                                                             |
| Sélecti           | onner                                   | un ou plusieu                                       | urs îlots que vous sou                                                             | haitez télécha                                          | nger dans l'                                       | application :                                         |                                                                                             |
| • 5<br>• 5<br>• 1 | Si l'îlot q<br>Si l'îlot q<br>Jn îlot p | jue vous souh:<br>jue vous souh:<br>résent dans l'à | aitez télécharger n'exist<br>aitez télécharger existe<br>application et dans les t | te pas dans l'ar<br>dans l'applicat<br>fichiers fournis | oplication, cel<br>ion, alors l'an<br>mais non sél | ui-ci est téléc<br>cien îlot est s<br>ectionné lors ( | hargé.<br>upprimé et est remplacé par le nouvel îlot.<br>Je l'import unitaire est conservé. |
| 🗆 Séle            | ectionne                                | r tout                                              |                                                                                    |                                                         |                                                    |                                                       |                                                                                             |
| Choix             | N° îlot                                 | Code INSEE                                          | Surface graphique (h                                                               | a) Surface att                                          | ribuée (ha)                                        |                                                       |                                                                                             |
|                   | 1                                       | 70278                                               | 8,4                                                                                | 8                                                       |                                                    |                                                       |                                                                                             |
|                   | 2                                       | 70421                                               | 26,9                                                                               | 2                                                       |                                                    |                                                       |                                                                                             |
|                   | 3                                       | 70421                                               | 6,3                                                                                | 3                                                       |                                                    |                                                       |                                                                                             |
|                   | 4                                       | 70421                                               | 2,9                                                                                | 0                                                       |                                                    |                                                       |                                                                                             |
|                   | 5                                       | 70421                                               | 24,9                                                                               | 1                                                       |                                                    |                                                       |                                                                                             |
|                   | 6                                       | 70421                                               | 30,1                                                                               | 1                                                       |                                                    |                                                       |                                                                                             |
|                   | 7                                       | 70421                                               | 13,6                                                                               | 1                                                       |                                                    |                                                       |                                                                                             |
|                   | 8                                       | 70421                                               | 1,4                                                                                | 9                                                       |                                                    |                                                       |                                                                                             |
|                   | 9                                       | 70421                                               | 4,0                                                                                | 4                                                       |                                                    |                                                       |                                                                                             |
|                   |                                         |                                                     |                                                                                    |                                                         |                                                    |                                                       |                                                                                             |

- Vous devez sélectionner les îlots que vous souhaitez importer, puis cliquer sur le bouton « Valider ».

- TELEPAC bascule sur la fenêtre « Registre parcellaire graphique » et un message vous informe que les îlots sélectionnés sont intégrés dans le RPG.

- Cliquer sur OK

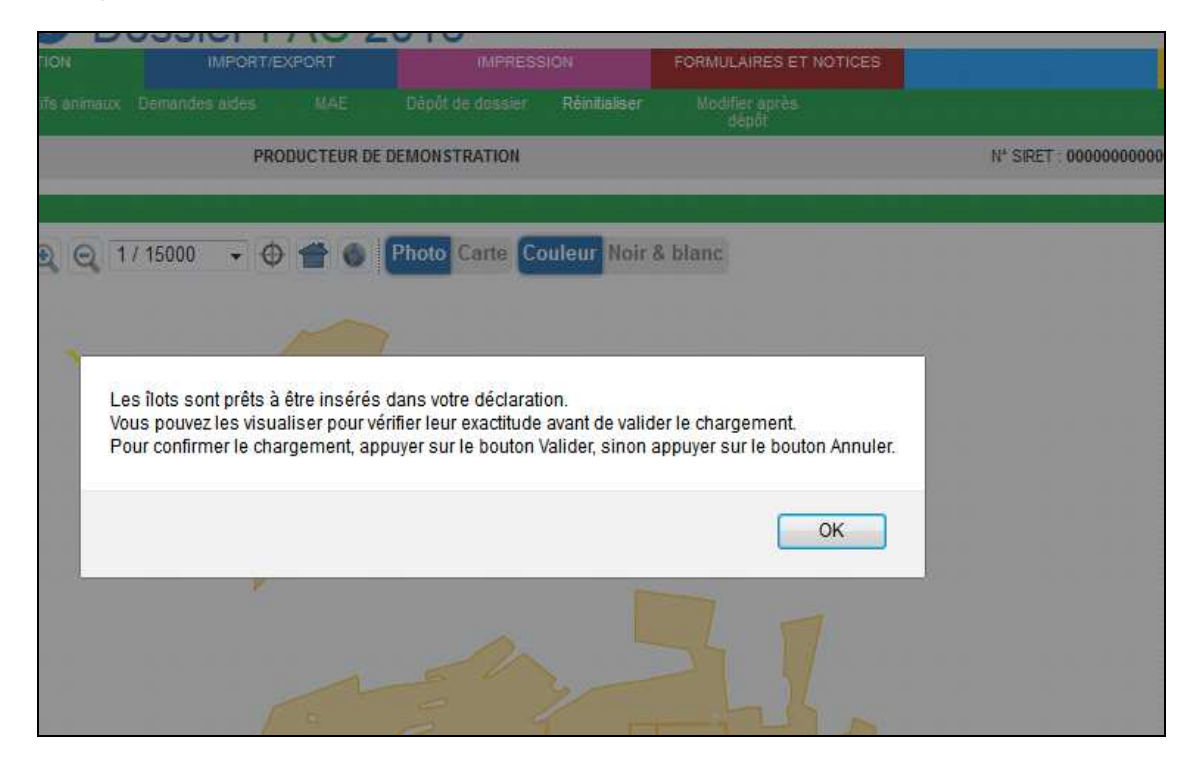

- Vérifier que les îlots importés répondent à votre attente et cliquez sur «Valider» pour finaliser l'import.

Vous pouvez procéder à la télédéclaration de votre dossier PAC sous votre nouveau n° Pacage.